# 河南大学

## (校园一卡通充值"完美校园"充值功能说明)

为了方便新生到校后及时消费,进行体检等,请提前对校园卡线上充值, 建议首次充值 100 元。

操作方法参考下面内容,如有问题请联系:0371-23366500。

一、"完美校园"下载安装

方式 1: 打开微信或 QQ 扫一扫, 扫描下方二维码, 进行完美校园下载。

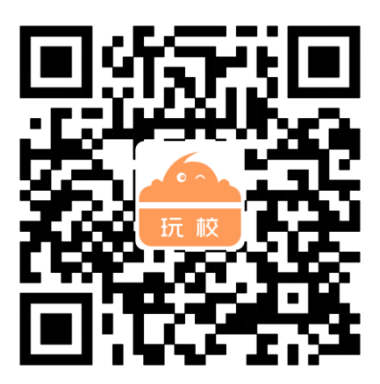

(完美校园下载二维码)

方式 2: 通过手机应用商店, 搜索"完美校园"进行下载安装。

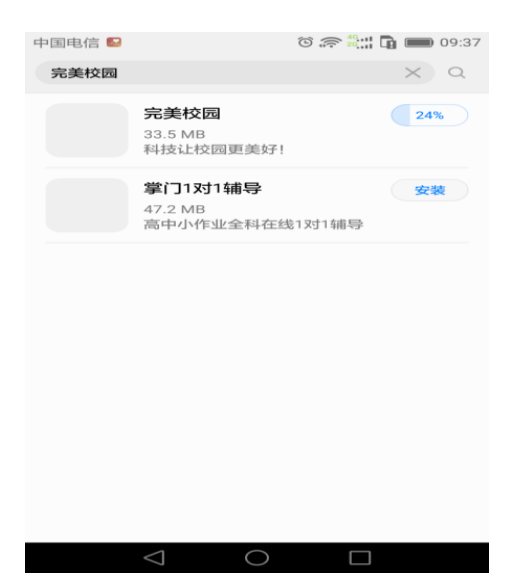

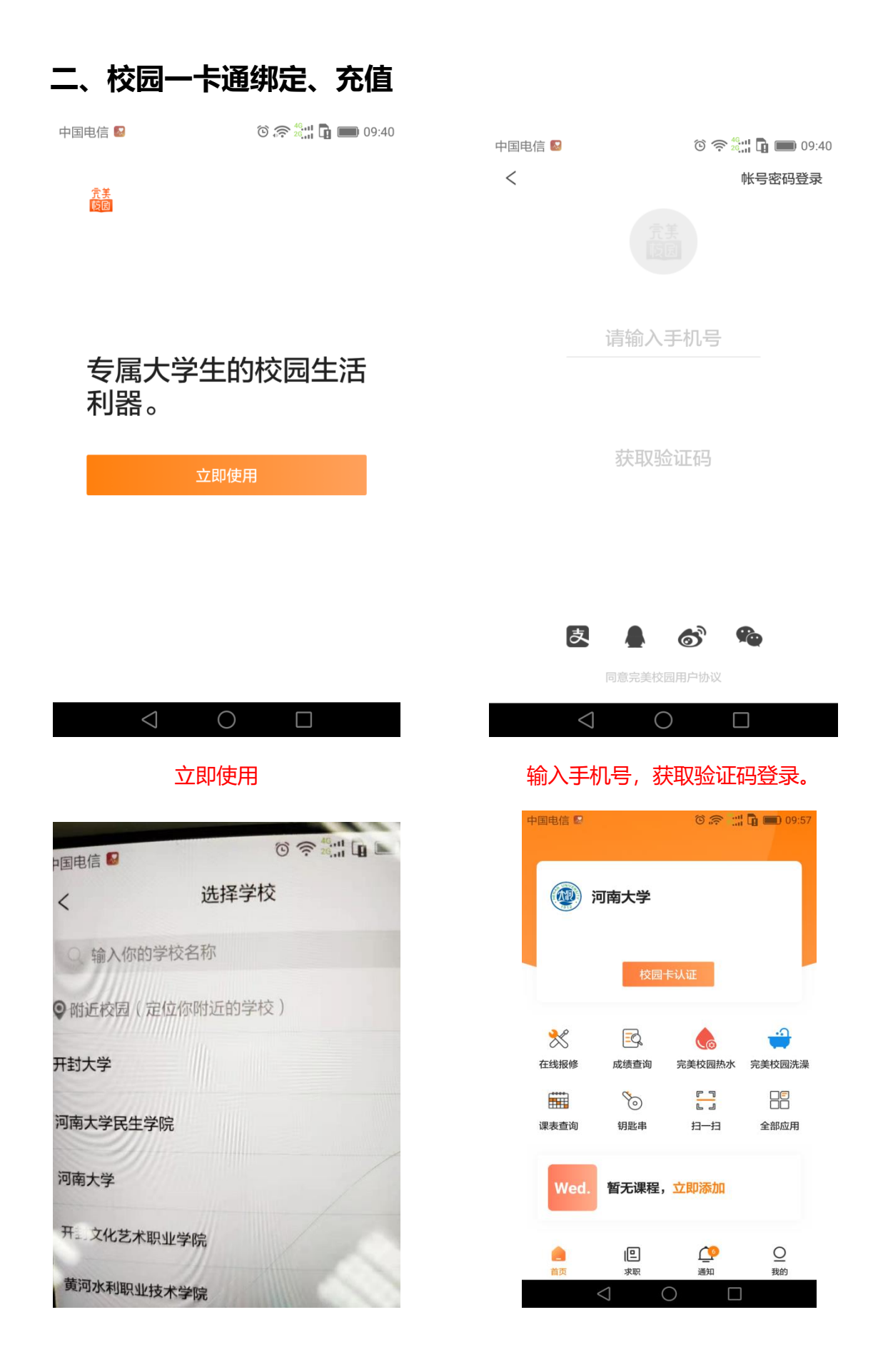

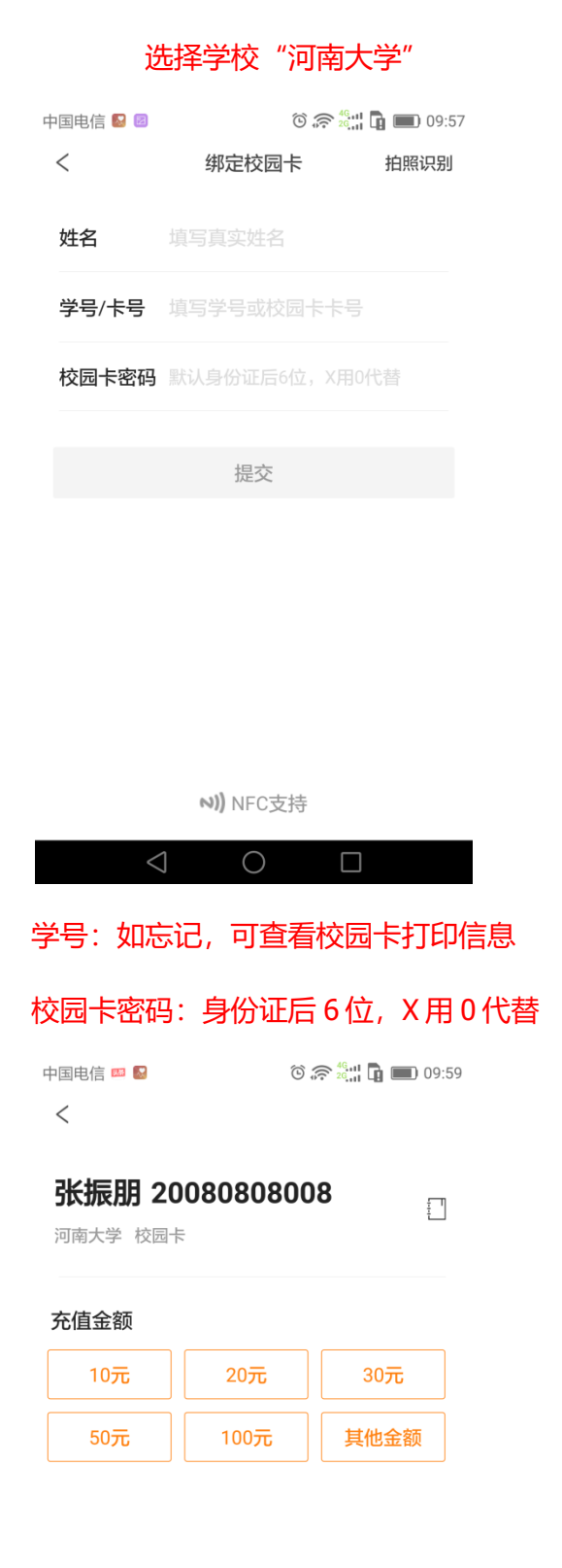

 $\bigcirc$ 

点击"校园卡认证"

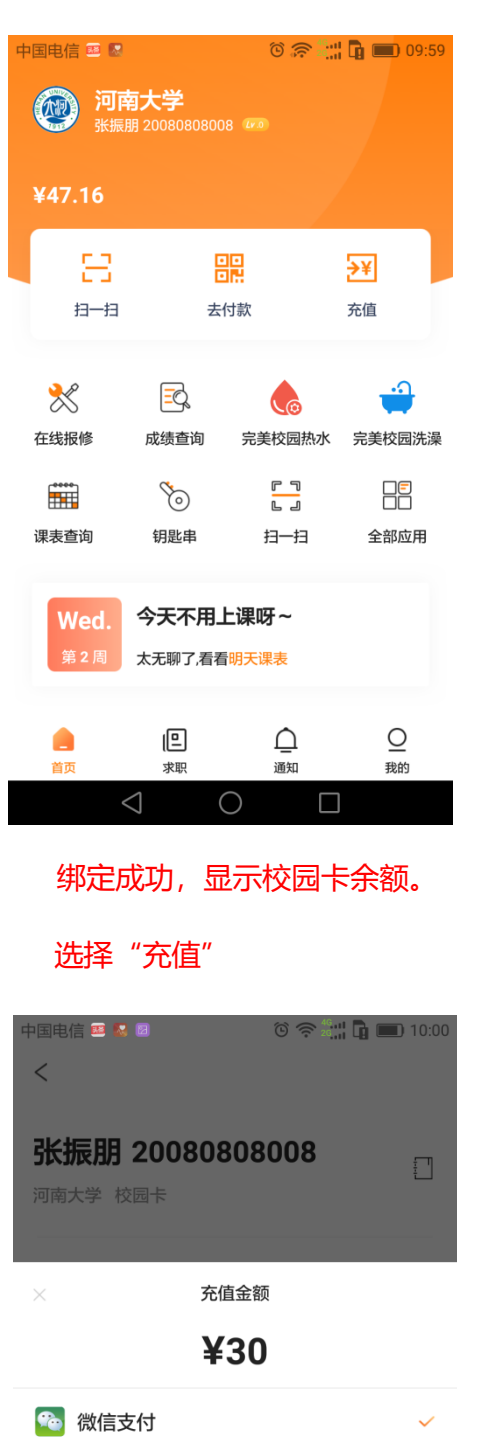

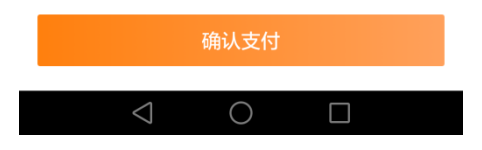

#### 选择或输入充值金额

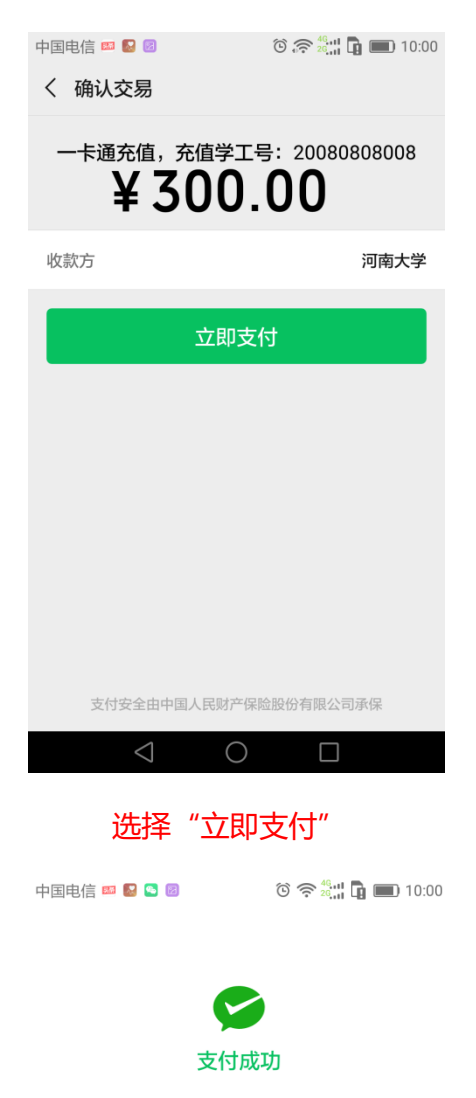

<sup>河南大学</sup> ¥ 300.00

返回商家

 $\bigcirc$ 

充值成功后,返回商家。

### 目前默认充值方式:微信

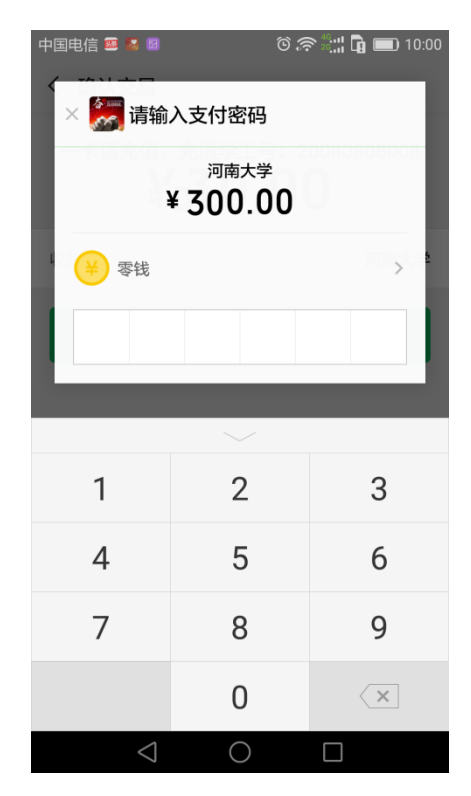

#### 输入微信支付密码

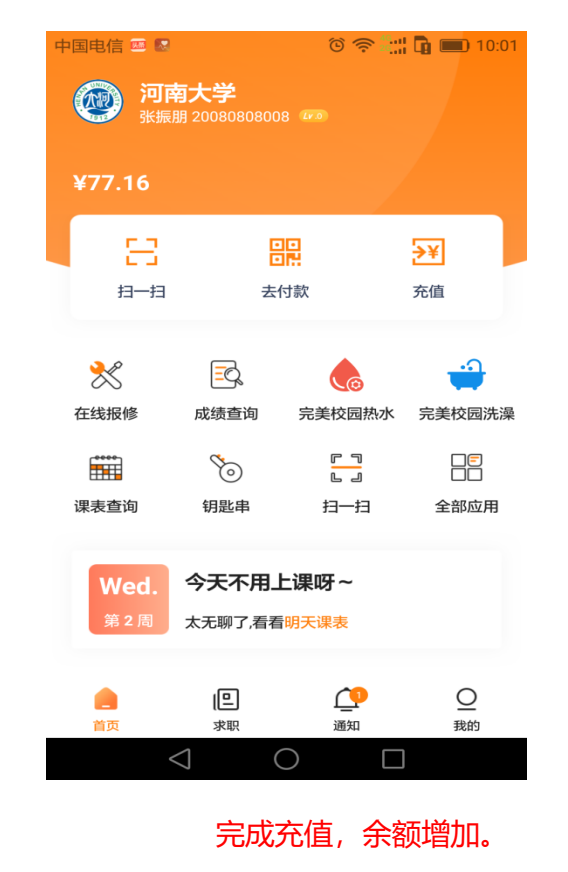

可开启虚拟卡进行手机支付消费或刷卡消费。